| 1.CANLI DERSE NASIL GİRİŞ YAPARIM?                               | . 2 |
|------------------------------------------------------------------|-----|
| 2.DERS DETAY SAYFASINDA ADIM ADIM SÜREÇLER NASIL İLERLEMEKTEDİR? | . 4 |
| 2.1.UZAKTAN ÖĞRETİM-DERS İÇERİKLERİ                              | . 4 |
| 2.1.1.KAYNAK GÖRÜNTÜLEME İŞLEMİ NASIL YAPILIR?                   | . 5 |
| 2.1.2. ÖDEVLERİ GÖRÜNTÜLEME VE YÜKLEME İŞLEMİ NASIL YAPILIR?     | . 6 |
| 2.1.3.CANLI DERSE KATILIM NASIL YAPILIR?                         | . 7 |
| 2.1.4.YAPILAN CANLI DERSLERE NASIL ULAŞABİLİRİM?                 | . 9 |
| 2.1.5.TARTIŞMA                                                   | 10  |
| 2.1.6.SINAVLARA KATILIM                                          | 11  |
| 2.1.7.MESAJLAŞMA                                                 | 11  |

# 1.CANLI DERSE NASIL GİRİŞ YAPARIM?

Kullanıcı adı ve şifre girişi yapılır.

| <b>Ŷ</b> ~ | • • |
|------------|-----|
|            |     |
|            |     |
|            |     |
|            |     |

Kullanıcı grubu Öğrenci seçilerek giriş yapılır.

| J TES<br>Öğr | ST TEST<br>enciler |           |
|--------------|--------------------|-----------|
| Mesajlar     | Kul. Grub.         | Duyurular |
|              | Daha Fazla         |           |

Öğrenci bilgi ekranına giriş yapılır

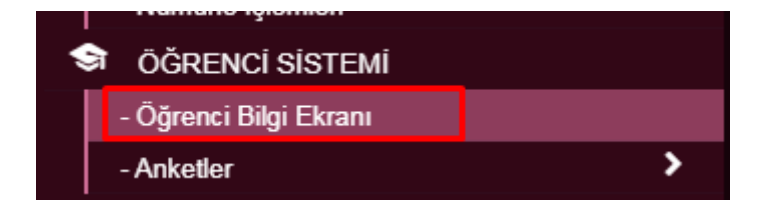

Öğrenci bilgi ekranına giriş yaptıktan sonra Öğrenci Giriş ekranında aşağıdaki şekilde dersleriniz yer almaktadır.

| Hekimliği Fakültesi/Lisans (Türkçe)                | Derslerin kinde Ara                                |                                                              |                                                                |                                                                                                    |                                                                                                    |
|----------------------------------------------------|----------------------------------------------------|--------------------------------------------------------------|----------------------------------------------------------------|----------------------------------------------------------------------------------------------------|----------------------------------------------------------------------------------------------------|
| 019 Decsleri                                       |                                                    |                                                              |                                                                | İstatistikler                                                                                                    |                                                                                                    |
| DİŞ102 - ANATOMİ<br>(GÜZ)                          | DİŞ102.1 - THRBİ BİYOLOJİ VE<br>GENETİK<br>( GÜZ ) | DİŞ101 1 - DİŞ ANATOMISI VE<br>FIZYOLOJISI (TEORIXQ<br>(GÜZ) | DİŞ105.1 - DİŞ AMATOMİSİ VE<br>FİZYOLOJİSİ (FRATİK)<br>(GÜZ)   | 2019 - Bahar Toplam 11 Ders Alinmiştir. (22)<br>Başarlı Derter B Başarısız Derter<br>Durum Vetişamemş Derser (6 forad)<br>Derser: Derser Kozuli Başanı Derser | 2019 - Güz Toplam 15 Ders Alınmıştır. (5<br>Başarılı Dersler (7 Ada) Başarısız Densler<br>Durumu Netleşmemiş Dersler (32 trud)<br>Devamsız Dersler B Koşulu Başarılı Dersler |
| AKTS Topiam Viza<br>7.00 Seet 63,69                | AKTS Toplam Vus<br>0.00 Seat 63,60<br>4.00         | 4XTS Toplam Vize<br>4.00 Seat 77,09                          | ANTS Toplam Vize<br>10,00 5000 75,00<br>4,00                   | Muar Dersler (6 Ads.)   Transfer Dersler  Vetmis Ortalama lie Başarılı Dersler                                                                                | <ul> <li>Muar Derster (17 Akts) Transfer Derster</li> <li>Yetmiş Ortalama İle Başanlı Derster</li> </ul>                                                                     |
|                                                    | •                                                  | • •                                                          | • 2                                                            |                                                                                                    |                                                                                                    |
| DİŞ112 - BİLIM FELSEFESİNE GİRİŞ<br>(BANANT)       | dişte7-maddeler bilgişi i<br>(Tavari)              | DİŞTIG - DAVRAMIŞ BİLİMLERİ<br>(BAHAR)                       | DİŞ100 - DECMITCILCUİ<br>( BINHAR)                             |                                                                                                    |                                                                                                    |
| AKTS Topiem<br>3.00 Baat<br>2.00                   | AKTS Toplam<br>1.00 Baat<br>1.00                   | AVCTIS Toptern<br>1.00 Seat<br>1.00                          | ANTIS Topleer<br>1.00 Saat<br>1.00                             |                                                                                                    |                                                                                                    |
|                                                    | ۲                                                  | ٠                                                            | ٠                                                              |                                                                                                    |                                                                                                    |
|                                                    |                                                    |                                                              |                                                                |                                                                                                    |                                                                                                    |
| biştet.t - Fizyocoji<br>(GUZ)                      | IKC (SLM 32 - BADET<br>FENOMINOLOJISI<br>(BARAR)   | IKC-ISLM-41 - İSLAM AKAİD ESASLARI<br>(BAHAR)                | ATA-192- A - ATATURK ILKELERI VE<br>INKLAP TARIHI I<br>(BAHAR) |                                                                                                    |                                                                                                    |
| AKTS Topiam Vice<br>5,00 Sawl <b>50,00</b><br>2,00 | AKTS Toplam<br>2,00 Saal<br>2,00                   | AKTS Toptem<br>2.00 Seet<br>2.00                             | AACTE Topleen<br>2.00 East<br>2.00                             |                                                                                                    |                                                                                                    |
| •                                                  | ٠                                                  |                                                              | •                                                              |                                                                                                    |                                                                                                    |
|                                                    |                                                    |                                                              |                                                                |                                                                                                    |                                                                                                    |

Derslerinizin hepsinde 🔍 Ders detayı butonu yer almaktadır. 💌 Ders detayı butonunu tıklayarak dersinizin detay sayfasını açınız.

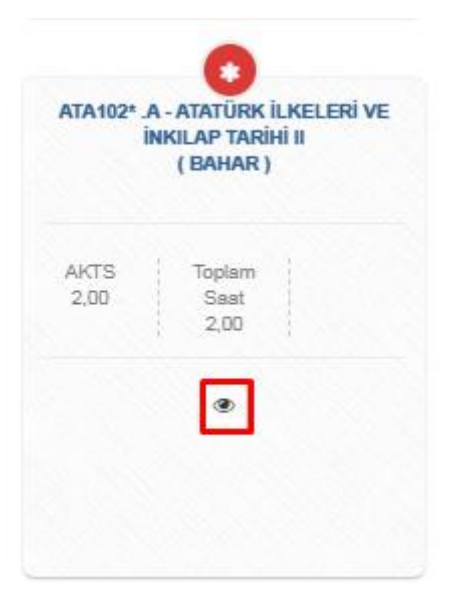

# 2.DERS DETAY SAYFASINDA ADIM ADIM SÜREÇLER NASIL İLERLEMEKTEDİR?

Ders detayı sayfasında aşağıdaki alanlar yer almaktadır.

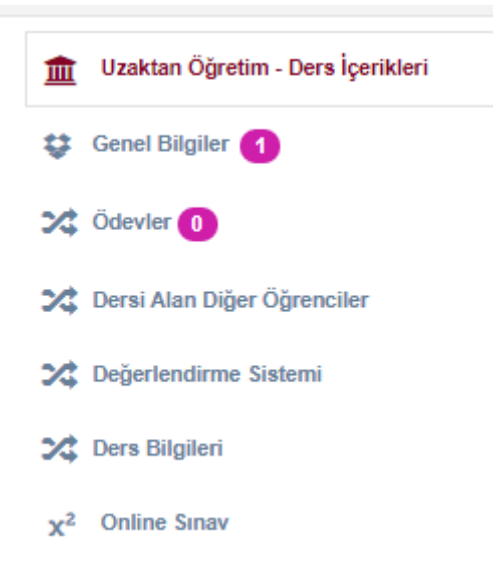

## 2.1.UZAKTAN ÖĞRETİM-DERS İÇERİKLERİ

Bu bölümde Dersinizin öğretim elemanı tarafından yüklenen ödevlerinize, dersiniz ile ilgili açıklama, ders materyallerinize, kaydedilmiş canlı derslerinize ve Canlı derse giriş işlemlerinizi bu alandan hafta hafta takip edebilirsiniz.

| menü      | Akademik Program Seçiniz - (🔊 Transkript-                     |                                                                                                    | 🛗 😡 III               |
|-----------|---------------------------------------------------------------|----------------------------------------------------------------------------------------------------|-----------------------|
| 4         | Diş Hekimliği Fakültesi/Lisans (Türkçe) ATA102*.1 - ATATÜRK I | ILXELERI VE INKILAP TARIHI I                                                                                                    |                       |
|           | 🚊 Uzaktan Öğretim - Ders İçerikleri                           | Haftalik Ders Materyalleri Tartışma Destek Ders İzleoce Formu Sistem Kullanım Kılavuzu                                                                 |                       |
| 餔         | 🔱 Genel Bilgiler 🚯                                            |                                                                                                    |                       |
| x²        | X Ödevler 🕚                                                   | HAFTA İÇERİĞİ                                                                                                    | Genel Tamamlama Orani |
| С         | 💢 Dersi Alan Diğer Öğrenciler                                 | ■ 10 02 2000 - 16 02 2000           L/ZAKTAN eðilm hu hafa værinnværaftir                                                                              |                       |
| ٠         | X Değerlendirme Sistemi                                       |                                                                                                    |                       |
| <         | X Ders Bilgileri                                              | S KaynaMar                                                                                                    |                       |
|           | x <sup>2</sup> Online Sinav                                   | O test X Gorüntülenmedi                                                                                                    |                       |
|           |                                                               | Kaydorithmy Canh Dersler            • OATA 122 - CANLI DERS         • Coordistemmed.             • Odorder             • Oder/er             • Oder/er |                       |
|           |                                                               | 2 HAFTA İÇERİĞİ<br>₩ 17 50 2000 - 23 03 2000                                                                                                    |                       |
| y Sayfası |                                                               | 3 HAFTA İÇERİĞİ<br>■ 24 02 2020 - 01 03 2020                                                                                                    |                       |
| Ders Deta |                                                               | AAFTA İÇERİĞİ<br>E CU 55 3005 - 56 53 3005                                                                                                    | Ders Detay Sayfası    |

# 2.1.1.KAYNAK GÖRÜNTÜLEME İŞLEMİ NASIL YAPILIR?

Açılan sayfa içerisinde Uzaktan Öğretim - Ders içerikleri menüsünden, hangi haftanın kaynağı

görüntülenmek isteniyorsa, o haftaya ait kaynağın yanındaki etay butonun tıklanır.

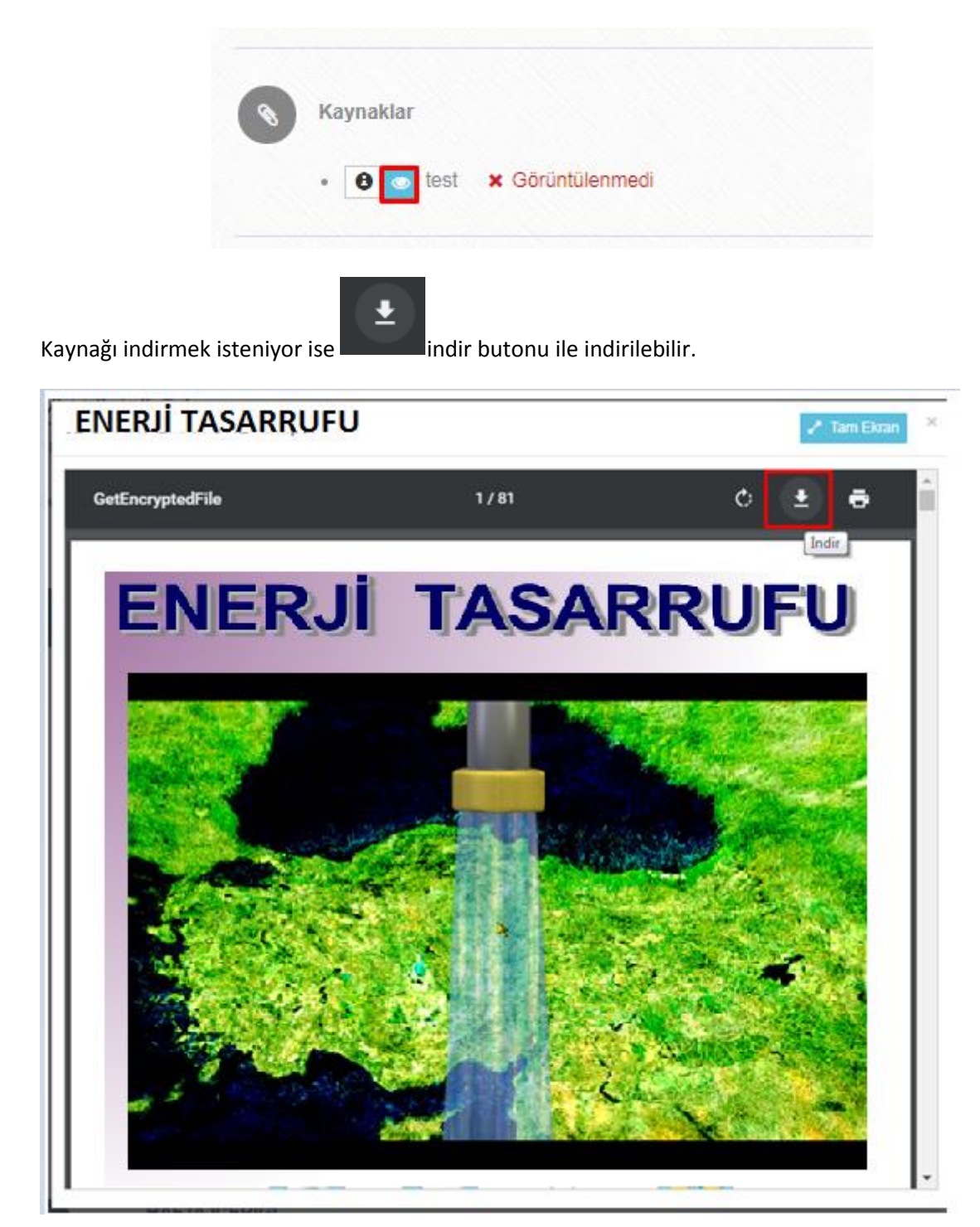

## 2.1.2. ÖDEVLERİ GÖRÜNTÜLEME VE YÜKLEME İŞLEMİ NASIL YAPILIR?

Öğretim elemanı tarafından ödev hangi haftaya tanımlanmış ise o haftanın içerisinde ödev görüntülenir.

| menü    | Akademik Program Seçiniz · 🛞 Transkrigt ·                      |                                                                                              | 🗎 Q III               |
|---------|----------------------------------------------------------------|----------------------------------------------------------------------------------------------|-----------------------|
| 4       | Diş Hekimliği FakültesüLisans (Türkçe) ATA102".1 - ATATÜRK İLi | KELERÎ VE ÎNOLAP TARÎHÎ li                                                                   |                       |
|         | 🏦 Uzaktan Öğretim - Ders İçerikleri                            | Hattalık Ders Materyalleri Tartışma Destek Ders İzlence Formu Sistem Kullarım Kılavızu       |                       |
|         | 😳 Genel Bligiler 🚺                                             |                                                                                              |                       |
| x²      | X Ödevler 🚯                                                    | HAFTA İÇERİĞİ                                                                                | Genel Tamamlama Orani |
| 0       | 💢 Dersi Alan Diğer Öğrenciler                                  | UZAKTAN égtém bu hafta yapitmyjacaktir.                                                      |                       |
| ٠       | Cherry Bitellard                                               | -                                                                                            |                       |
| <       | x <sup>2</sup> Online Smav                                     | Kaynaklar                                                                                    |                       |
|         |                                                                | O Est 4 19 03 2020 11:45 Tarihinde Görüntülendi                                              |                       |
|         |                                                                | Kaydedilmiş Canlı Dersler                                                                    |                       |
|         |                                                                | ATA 102 - CANLI DERS × Optimiliermed                                                         |                       |
|         |                                                                |                                                                                              |                       |
|         |                                                                | Odevter                                                                                      |                       |
|         |                                                                | • 🚺 – 💭 ÖCEV1 Son Teslim Tarihi: 24.02.2020.00.00 Vükleme Sayısı: 0 / 13 🗴 Ödev Yanıtarımadı |                       |
|         |                                                                |                                                                                              |                       |
|         |                                                                |                                                                                              |                       |
|         |                                                                | 2 PAPERA (2 EXIO)<br>≣ 17.02.2000 - 23.02.2020                                               |                       |
|         |                                                                |                                                                                              |                       |
| -       |                                                                | 3 HAFTA İÇERİĞİ                                                                              |                       |
| ( Sayta |                                                                | ■ 24 62 2020 - 91 03 2020                                                                    |                       |
| s Detay |                                                                | uaraioraidi                                                                                  |                       |
| Den     |                                                                | 4 HAT IA 12 ENGI<br># 02 05 3026 - 08 03 2020                                                | Ders Detay Sayfası    |

Ödevin içerisinde bulunan son teslim tarihi, öğretim elemanı tarafından belirlenen o ödevin son teslim tarihini gösterir.

| 0 | Ödevler       |                                     |                        |                     |  |
|---|---------------|-------------------------------------|------------------------|---------------------|--|
|   | • 1 - 🗭 ÖDEV1 | Son Teslim Tarihi: 24.02.2020 00:00 | Yükleme Sayısı: 0 / 13 | 🗴 Ödev Yanıtlanmadı |  |

Yükleme sayısı ise bu ödev için öğrenci tarafından en fazla kaç dosya yüklenebileceğini gösterir.

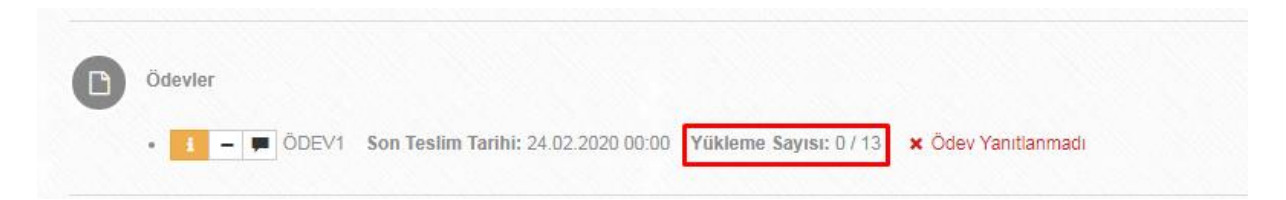

Ödevin yanında bulunan diğer simgeler öğretim elemanı tarafından ödev için herhangi bir slayt, PDF yüklenmiş ise onun indirilmesini sağlar. Yanında bulunan simge ise ödevin detayını gösterir. Ödev cevaplanmak isteniyorsa yanında bulunan simgeyi tıklanarak ödev cevaplandırılır.

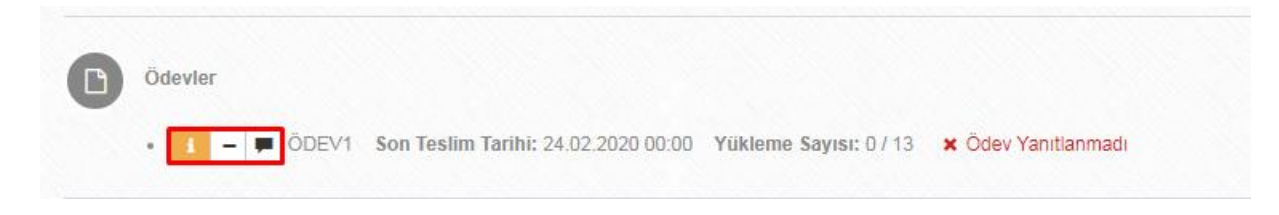

#### 2.1.3.CANLI DERSE KATILIM NASIL YAPILIR?

Canlı Dersler

Ders detay sayfanızda yer alan Uzaktan öğretim-Ders içerikleri alanında yer alan hafta içeriklerinize bağlı canlı ders tanımı öğretim elemanınız tarafından eklendi ise aşağıdaki şekilde canlı dersler tabında yer almaktadır.

| -ueu           | Akademik Program Seçiniz · (a) Transkript · (b) (b) (c) (c) (c) (c) (c) (c) (c) (c) (c) (c | 3)(8)                                                                                    | 🛗 🥥 III |
|----------------|--------------------------------------------------------------------------------------------|------------------------------------------------------------------------------------------|---------|
| *              | Diş Hekimliği Fakültesi/Lisans (Türkçe) ATA102* 1 - ATATÜRK ILKELERİ VE İNKILAP TARİHİ II  |                                                                                          |         |
|                | 2                                                                                          | HAFTA (ccRiGi<br>1 12 02 2000 - 23 02 2000                                               |         |
| x <sup>2</sup> | 3                                                                                          | HAFTA İÇERİĞİ                                                                            |         |
| *              |                                                                                            | ■ 34.02.2020 - 97.03.2020                                                                |         |
| ~              | 0                                                                                          | HAFTA (CERIÓI<br># 01 08 2007 - 06 09 2000                                               |         |
|                | 6                                                                                          | HAFTA İÇERİĞİ<br>■ 09.03.2007-15.03.2003                                                 |         |
|                | 0                                                                                          | HAFTA İÇERİĞİ<br>■ 14.03.2001-22.03.2029                                                 |         |
|                |                                                                                            | Canth Densier  Canth Carth D2 - CANLI DERS 18:03 2020 - 18:03 2020 11:20 X Goldnttlemmed |         |
|                |                                                                                            | Kydeddinnig Canh Dersler                                                                 |         |
|                |                                                                                            | CANU DERS      19 03.2020 10.38 Tarhinde Goruntulendi                                    |         |
| y7ası          |                                                                                            | CAA RUZ - CAALU DERS 18.00 2020 X Goldsteined                                            | A       |
| tay Sa         |                                                                                            |                                                                                          |         |
|                |                                                                                            |                                                                                          |         |
|                | Canlı ders butonunu tıklayar                                                               | ak derse katılımınızı gerçekleştirebilirsiniz.                                           |         |
|                |                                                                                            |                                                                                          |         |
|                | 6 HAFTA İÇERİĞİ                                                                            |                                                                                          |         |
|                | 16.03.2020 - 22.03.2020                                                                    |                                                                                          |         |

Açılan sayfa üzerinde ilk olarak Sesli katılımınızı nasıl sağlayacağınızı belirlemeniz gerekmektedir.

TA 102 - CANLI DERS 19.03.2020 - 19.03.2020 11:20 🛛 🗙 Görüntülenmedi

Bu kısımda mutlaka "Mikrofon" seçeneğini işaretleyerek işleme devam edeceksiniz.

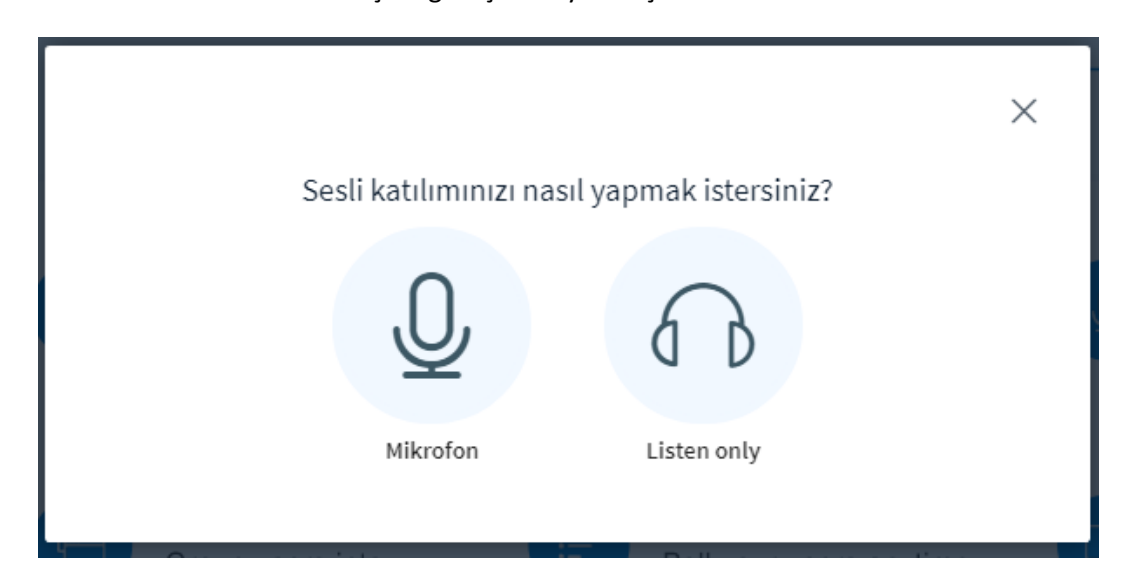

Canlı ders ve konferans ekranı aşağıda görüldüğü gibidir. Ortadaki çalışma ekranını öğretim elemanı tarafından yürütülmektedir.

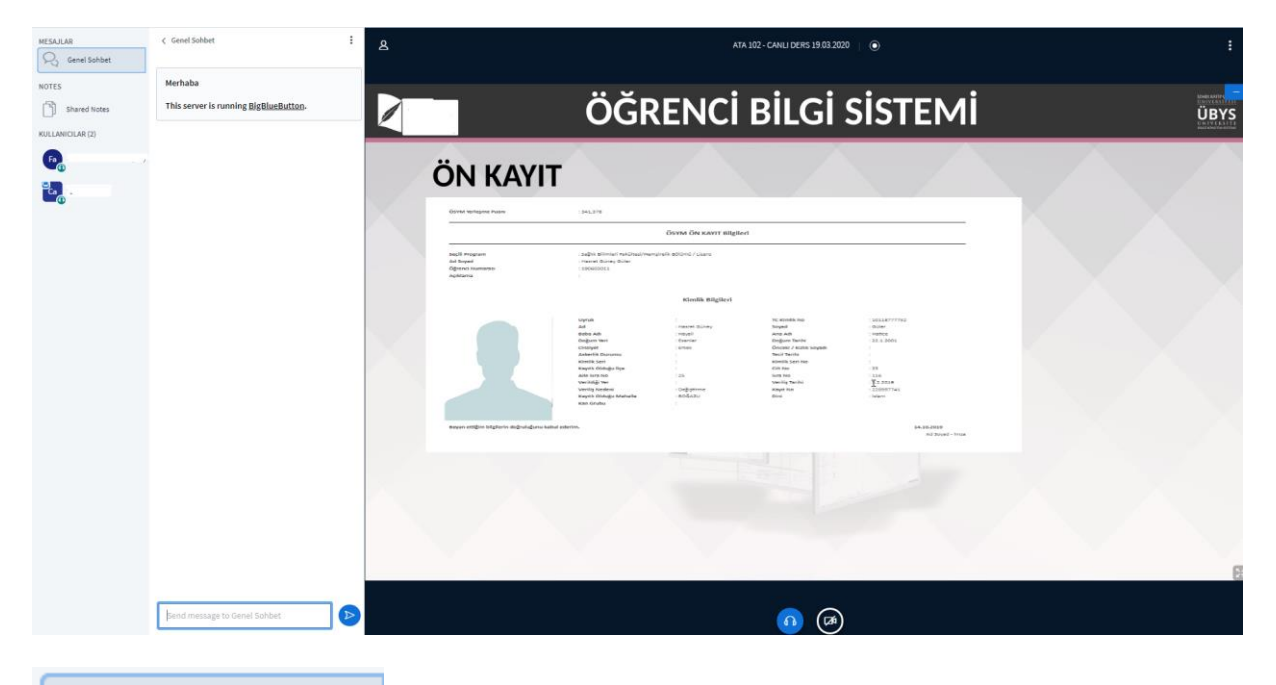

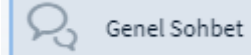

alanından canlı ders alanında mesaj gönderimi de yapılabilmektedir.

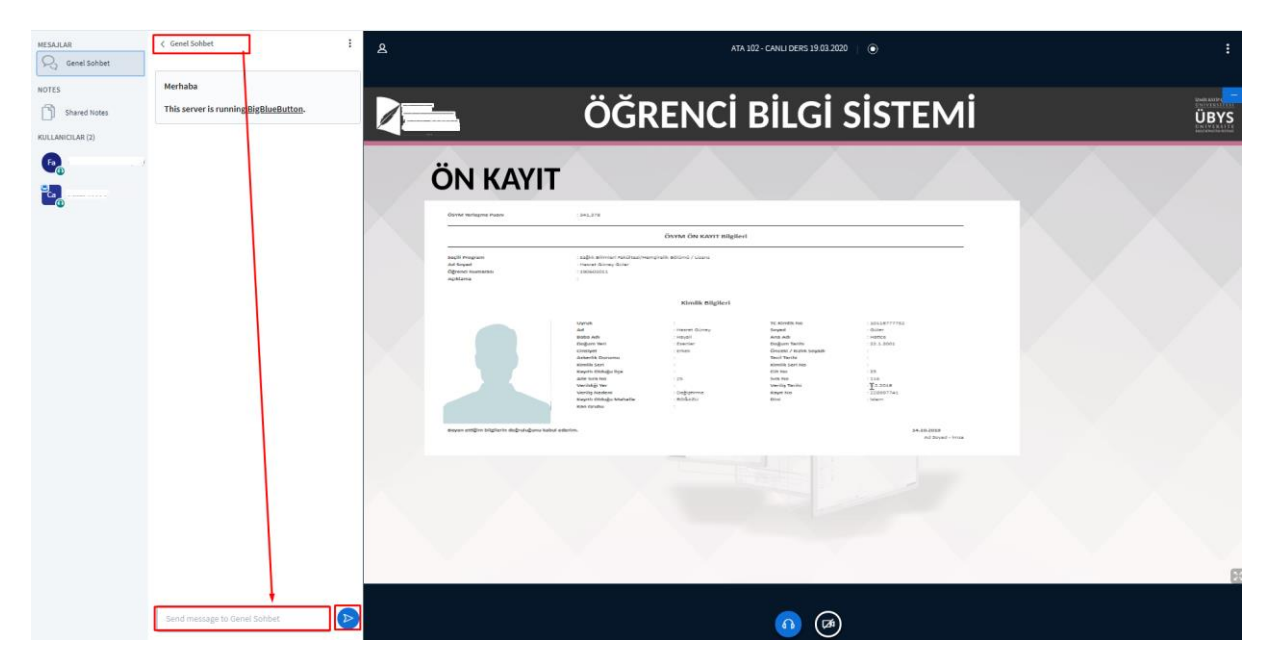

# 2.1.4. YAPILAN CANLI DERSLERE NASIL ULAŞABİLİRİM?

Ders detay sayfanızda yer alan Uzaktan öğretim-Ders içerikleri alanında yer alan hafta içeriklerinize bağlı Kaydedilmiş Canlı Dersler alanından ulaşabilirsiniz.

| Akademik Program Seçiniz-                   |                                                                                                    | 🎬 🥹 III           |
|---------------------------------------------|----------------------------------------------------------------------------------------------------|-------------------|
| Diş Hekimliği Fakültesi/Lisans (Türkçe) ATA | 102", I - ATATÜRIK İLXELERİ VE İNKILAP TARIHİ II                                                                                                    |                   |
| <b>1</b>                                    | 5 HAFTA İÇERÌĜİ<br>₩ 09 3002 - 18 93 2000                                                                                                    |                   |
| 2<br>*                                      | 6 HAFTA IÇERİĞİ<br>III 14 da 3000 - 21 də 3000<br>(20 Canlı Dernier                                                                                                    |                   |
|                                             |                                                                                                    |                   |
|                                             | •         •         •         •         •         •         •         •         •         •         •         •         •         •         •         •         •         •         •         •         •         •         •         •         •         •         •         •         •         •         •         •         •         •         •         •         •         •         •         •         •         •         •         •         •         •         •         •         •         •         •         •         •         •         •         •         •         •         •         •         •         •         •         •         •         •         •         •         •         •         •         •         •         •         •         •         •         •         •         •         •         •         •         •         •         •         •         •         •         •         •         •         •         •         •         •         •         •         •         •         •         •         •         •         •         •         • |                   |
|                                             | 8 HAFTA (CERICI<br>M 30 00 3007 - 05 94 2000                                                                                                    |                   |
| irs Detay Sayfası                           | 9 HAFTA İÇERİĞİ<br>M 06.43000 - 12.64.2000                                                                                                    | ^                 |
| <u> </u>                                    |                                                                                                    | Ders Detay Sayfas |
| Bu alanda                                   | ı<br>play butonu tıklanarak kaydedilmiş canlı derslerinizi izleyebilirsir                                                                                                    | niz               |

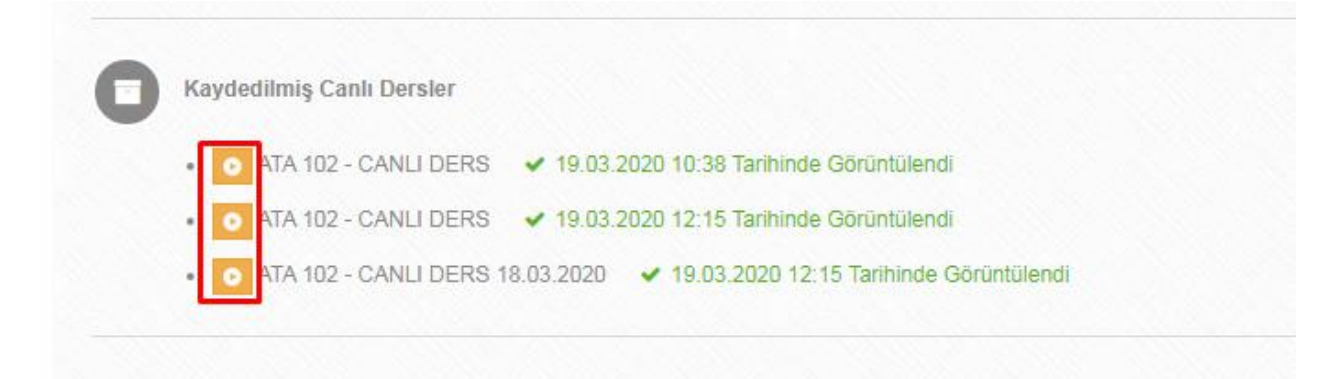

Aşağıdaki şekilde

butonunu tıklayarak kayıtlı derslerinizi izleyebilirsiniz.

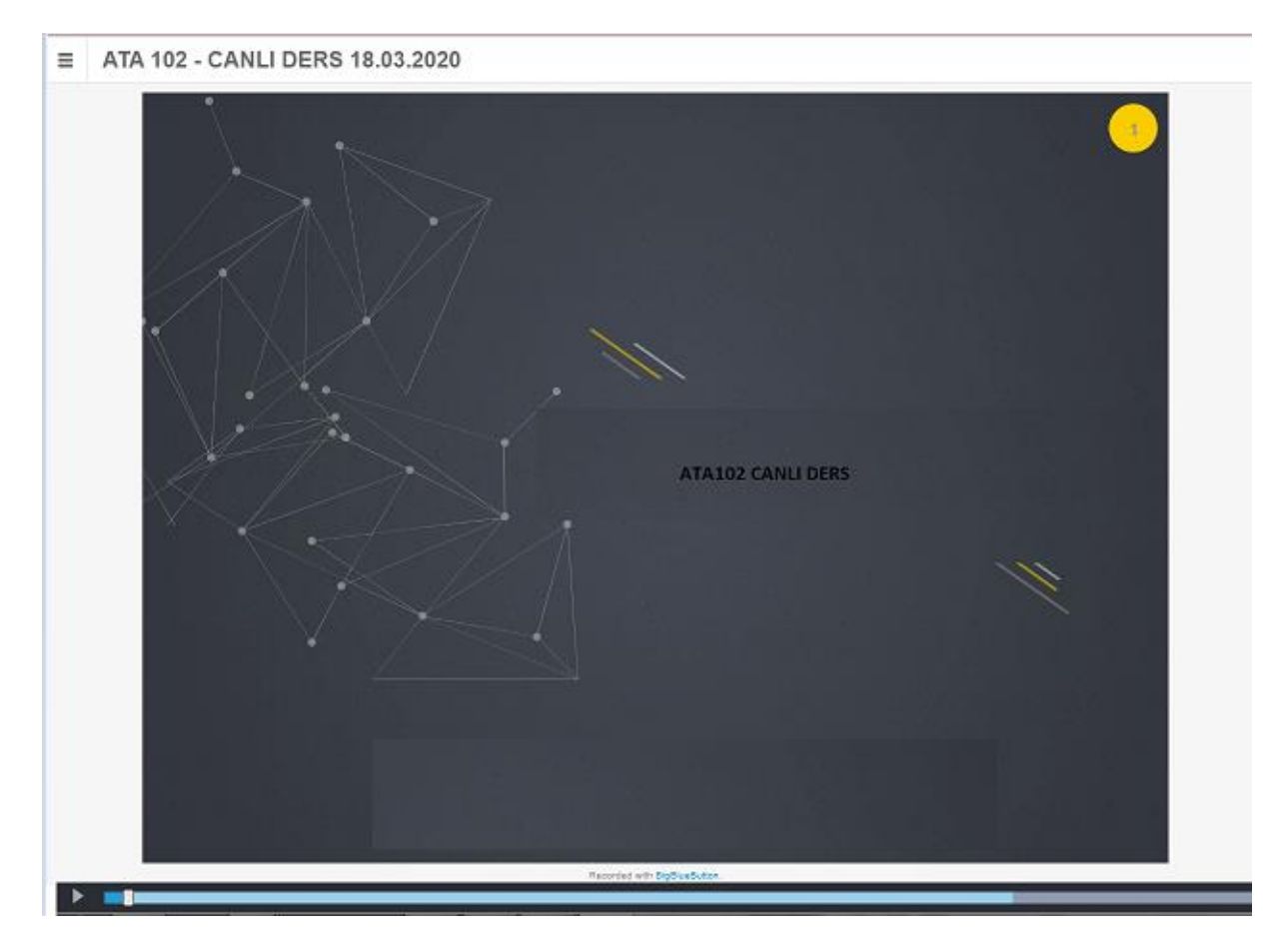

## 2.1.5.TARTIŞMA

Uzaktan Öğretim –Ders içerikleri menüsünün altında yukarıdaki butonlardan tartışma butonunu kullanarak dersin tartışma menüsüne ulaşılabilmektedir. Bu alanda dersiniz ile ilgili süreçleri iletebilirsiniz.

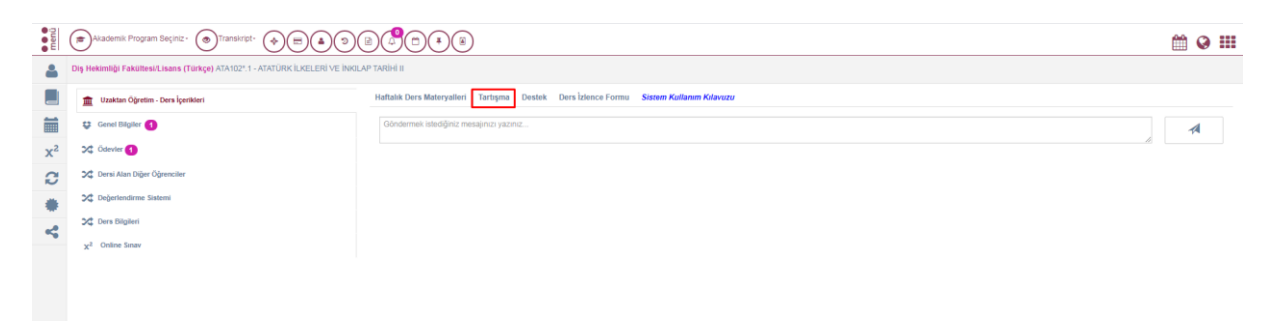

#### 2.1.6.SINAVLARA KATILIM

Uzaktan Öğretim – Ders içeriklerinin altında, öğretim elemanı tarafından online sınav hangi haftaya tanımlandıysa; o hafta içerisindeki sınavlar menüsü belirlenir sınavlar menüsünün altında sınava gir butonu tıklanır ve böylelikle online sınava girilmiş olunur.

| HAFTA İÇE | RİĞİ<br>11.05.2017                                    |                   |
|-----------|-------------------------------------------------------|-------------------|
| Smark     | lar<br>Yönetim İlkeleri Ara Sinavı (15.05.2017 03:00- | 23.06.2017 12:00) |
|           |                                                       |                   |

#### 2.1.7.MESAJLAŞMA

Uzaktan Öğretim- Ders içerikleri menüsünün altında üst tarafta bulunan butonlardan Destek butonu tıklanır. Gelen ekranda öğretim elemanının iletişim bilgileri bulunur. Bu bilgilerin altında e-posta gönderebileceğimiz gibi öğretim elemanına mesaj gönder butonu tıklanarak sistem içi mesaj gönderilir.

Açılan ekranda gönderilmek istenen mesaj metnini ilgili alana yazdıktan sonra, gönder butonuna basılır.

| Arama                                                                                                    | + YENİ KİŞİ EKLE                                                                                                    |
|----------------------------------------------------------------------------------------------------|----------------------------------------------------------------------------------------------------|
| DR.09.2019 15:16<br>Seçmeli ders grubu (T) ndan kag ders seçmem gerektiyor? Kimisi 2<br>Kimisi 1.eer meneratifikin skilerti hen serti n.e. vi | mesaj metinlerinde ara                                                                                                    |
| ynnin e egnen gerengin eorgen en gen an gen gen 2019 18:14<br>lyi gûnler bir şey sorabilir miyim?                                             | BİLGİLENDİRME !!!<br>AŞAĞIDAXİ ALANDAN MESAJ GÖNDERDİĞİNİZ ANDA BU SAYFAYA GELMEDEN ÖNCE SEÇTİĞİNİZ KİŞİLERLE<br>KONUŞMANIZ OTOMATİK OLARAK BAŞLAYACAKTIR. LÜTFEN GÖNDER TUŞUNA BASMADAN SAYFAYI YENİLEMEYİN<br>YADA YANDAKİ DİĞER KONUŞMALARDAN BİRİNİ SEÇMEYİN SEÇTİĞİNİZ KİŞİLERİ TEKRAR EKLEMEYE ÇALIŞMAYIN. |
|                                                                                                    |                                                                                                    |
|                                                                                                    |                                                                                                    |
|                                                                                                    |                                                                                                    |
|                                                                                                    |                                                                                                    |
|                                                                                                    |                                                                                                    |
|                                                                                                    |                                                                                                    |
|                                                                                                    |                                                                                                    |
|                                                                                                    | d gönder                                                                                                    |

Öğretim elemanından öğrenciye geri dönüş yapıldığı takdirde, sayfada sağ üst tarafta bulunan menüye basılır, mesajları açarak gelen mesaj okunur.

| Anna                                     | + YEN HI DI BLETHE ODMENCI                                                                                                    |
|------------------------------------------|----------------------------------------------------------------------------------------------------|
|                                          | Annug teatheannings are                                                                                                    |
|                                          | икие з имуют и<br>изорание приети изорания и образования и порания, породоку ходи и и и коли и изорания и породоку<br>изорания и порания и порания и изорания и порания и порания и изорания и и и и и и и и и и и и и и и и и и |
|                                          | Zenen                                                                                                    |
| elemente anto es 145 Convertantes Vintes | Metajlagea                                                                                                    |